## 调整修读专业(类)学生申请通选学分替代 操作手册

## 1. 进入课程替代申请界面

学生登录教务系统学生端,依次点击【学籍成绩】-【我的成绩】 -【课程替代申请】,点击"增加",进入课程替代申请界面。

| 2   | 中南斯维酸北大學                                                                                                    |   |                     |                |             |                     |              |             |           |       |          |            |          | Q    | ¢° ⊕ ( |
|-----|----------------------------------------------------------------------------------------------------|---|---------------------|----------------|-------------|---------------------|--------------|-------------|-----------|-------|----------|------------|----------|------|--------|
| 300 | 和技教会系统欢迎                                                                                                    |   | 《 个人中心 〇课程替代申请 ×    | 🧧 jw:          |             | d/kscj/xskctdsq?ty  | pe=add&tktim | e=1718266   | 509000    |       |          |            |          | -    | n x    |
| 您!  |                                                                                                    |   |                     | 序号             | 学年学期        | 课程名称                | 课程编号         | 课程性质        | 学分        |       | 序号       | 课程名称       | 课程编号     | 课程性质 | 学分     |
| -   |                                                                                                    | _ | 普页 •· 我的成绩 » 课程替代申请 | 1              | 2023-2024-1 | 大学英语(1)             | B1100023     | 必修          | 3         | 0     | 1        | 转专业替代通法课9  | B1881320 | 通话   | 3      |
| -   | 我的桌面                                                                                                    | > | 増加                  | 2              | 2023-2024-1 | 新闻学概论               | B1200813     | 必修          | 3         | 0     | 2        | 转专业替代通选课10 | B1881330 | 通选   | 3      |
|     | WHERE NO.                                                                                                    |   | 著代前课程号              | 3              | 2023-2024-1 | 中国现当代文学             | B1201032     | 必修          | 2         | 0     | 3        | 转专业替代遣法课7  | B1881300 | 通话   | 3      |
| Ľ   | 99824000                                                                                                    |   |                     | 4              | 2023-2024-1 | 中国古代文学              | B1202712     | 必修          | 2         | 0     | 4        | 转专业替代通选课8  | B1881310 | 通送   | 3      |
|     | )学籍管理                                                                                                    |   |                     | 5              | 2023-2024-1 | 大數据分析导论             | B1302460     | 必修          | 2         | 0     | 5        | 媒介素养理论与实务  | B1280170 | 通话   | 2      |
|     | _我的成绩                                                                                                    |   |                     |                |             |                     |              |             |           |       |          | 未宣询到       | 则数据      |      |        |
|     | 打印学生成绩                                                                                                    | 7 |                     |                |             |                     |              |             |           | 행     | 代        |            |          |      |        |
|     | ▶优秀生转专业                                                                                                    |   |                     | 白名单谈           | 程列表(仅有名单内   | <b>果程可以进行课程替代</b> , | 其余课程不可替      | ŧ.)         |           |       |          |            |          |      |        |
|     | 培养管理                                                                                                    | > |                     | 序号 课程名称        |             |                     |              |             |           |       | 课程编号     | 课程性质       | 學分       |      |        |
|     | - 117 P 100 PM                                                                                                    |   |                     | 1 Econometrics |             |                     |              |             |           |       | B0200430 | 必修         | 3        |      |        |
| =   | 考试报名                                                                                                    | > |                     | 1 Econometrics |             |                     |              |             |           |       | B0200430 | 必修         | 3        |      |        |
| 100 | 学验环节                                                                                                    | > |                     | 1 Economics(1) |             |                     |              |             |           |       | B0200410 | 必修         | 3        |      |        |
| -   | and the second second s |   |                     | 1              |             |                     |              | Econo       | omics(2)  | )     |          |            | B0200420 | 必修   | 3      |
| 1   | 教学评价                                                                                                    | > |                     | 1              |             |                     |              | Internatio  | onal Busi | iness |          |            | B0200440 | 必修   | 3      |
|     |                                                                                                    |   |                     | 1              |             |                     |              | Internation | nal Econi | omics |          |            | B0200680 |      | 3      |

## 2. 提出申请

学生根据自身需求,在教务部设立的"转专业替代通选课 1-20" 中按照白名单的对应关系进行选择,再点击"替代",替代结果即 刻生效。替代仅能"一对一",不能"一对多""多对一"。

| 2023-2024-1   大学英语(1)   B1100023   必修   3   ○   1                                                                                                    | 号 | 学年学期        | 课程名称    | 课程编号     | 课程性质 | 学分 |   | 序号     | 课程名称      | 课程编号     | 课程性质 | 学分 |  |  |
|----------------------------------------------------------------------------------------------------|---|-------------|---------|----------|------|----|---|--------|-----------|----------|------|----|--|--|
| 2023-2024-1 新闻学概论 B1200813 必修 3 ○ 2 纬奇业替代通法课4 B1881270 通选   2023-2024-1 中国现当代文学 B1201032 必修 2 ● 3 纬专业替代通法课4 B1881270 通选   2023-2024-1 中国古代文学 B1202712 必修 2 ○ 4 纬专业替代通法课2 B1881250 通选   2023-2024-1 大数据分析导论 B1302460 必修 2 ○ 5 纬专业替代通法课6 B1881290 通选   ○ 6 持专业替代通法课5 B1881280 通选                                                                             | 1 | 2023-2024-1 | 大学英语(1) | B1100023 | 必修   | 3  | 0 | 1      | 转专业替代通选课3 | B1881260 | 通选   | 2  |  |  |
| 2023-2024-1     中国现当代文学     B1201032     必修     2     ●     3     转转业替代遣速课1     B1881240     通选       2023-2024-1     中国面代文学     B1202712     必修     2     ○     4     纬转业替代遣选课2     B1881250     通选       2023-2024-1     大数据分析导论     B1302460     必修     2     ○     5     纬转业替代遣选课6     B1881290     通选       ○     6     持转业替代遣选课5     B1881280     通选 | 2 | 2023-2024-1 | 新闻学概论   | B1200813 | 必修   | 3  | 0 | 2      | 转专业替代通选课4 | B1881270 | 通选   | 2  |  |  |
| 2023-2024-1   中国古代文学   B1202712   必修   2   4   转专业替代遣法课2   B1881250   通选     2023-2024-1   大数据分析导论   B1302460   必修   2   5   转专业替代遣法课6   B1881290   通选          6   转专业替代语法课5   B1881280   通选                                                                                                    | 3 | 2023-2024-1 | 中国现当代文学 | B1201032 | 必修   | 2  | 0 | 3      | 转专业替代通选课1 | B1881240 | 通选   | 2  |  |  |
| 2023-2024-1 大数据分析导论 B1302460 必修 2 5 转专业替代通选课6 B1881290 通选      6 持专业替代通选课5 81881280 通选                                                                                                    | 4 | 2023-2024-1 | 中国古代文学  | B1202712 | 必修   | 2  | 0 | 4      | 转专业替代通选课2 | B1881250 | 通选   | 2  |  |  |
| ○ 6 持专业替代通法课5 B1881280 通法<br>未宣询到数据                                                                                                    | 5 | 2023-2024-1 | 大数据分析导论 | B1302460 | 必修   | 2  | 0 | 5      | 转专业替代通选课6 | B1881290 | 通选   | 2  |  |  |
| 未宣询到数据                                                                                                    |   |             |         |          |      |    | 0 | 6      | 转专业替代通选课5 | B1881280 | 通选   | 2  |  |  |
| Notes State and State and State and State and State and State and State and State and State and State and State                                                                                                    |   |             |         |          |      |    |   | 未查询到数据 |           |          |      |    |  |  |
|                                                                                                    |   |             |         |          |      |    | _ |        |           |          |      |    |  |  |
|                                                                                                    |   |             |         |          |      |    |   |        |           |          |      |    |  |  |
|                                                                                                    |   |             |         |          |      |    |   |        |           |          |      |    |  |  |
|                                                                                                    |   |             |         |          |      |    |   |        |           |          |      |    |  |  |
|                                                                                                    |   |             |         |          |      |    |   |        |           |          |      |    |  |  |

## 3. 替代错误的处理方法

学生若替代错误,可联系自己所在学院的教学秘书删除错误的 课程替代。删除完毕后,重复以上步骤再次进行替代。